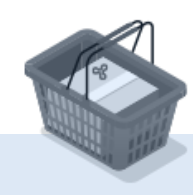

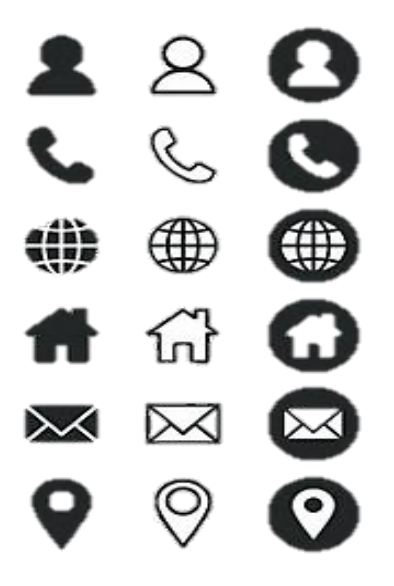

עדכון פרטים אישיים

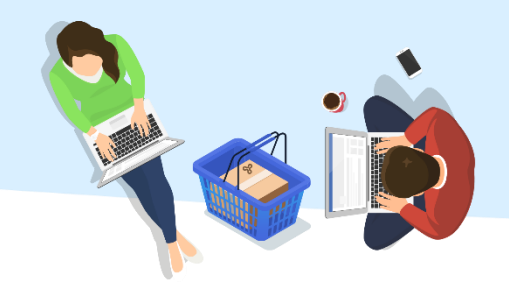

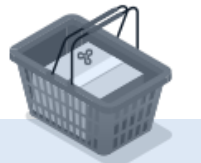

רישום לקורס

📰 🗞 🖂

同

הרשמה לבחינה

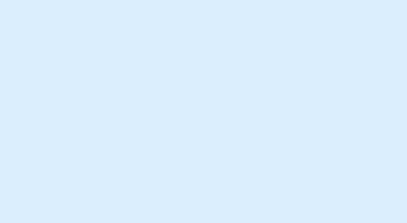

+

בקשה חדשה

חלופית

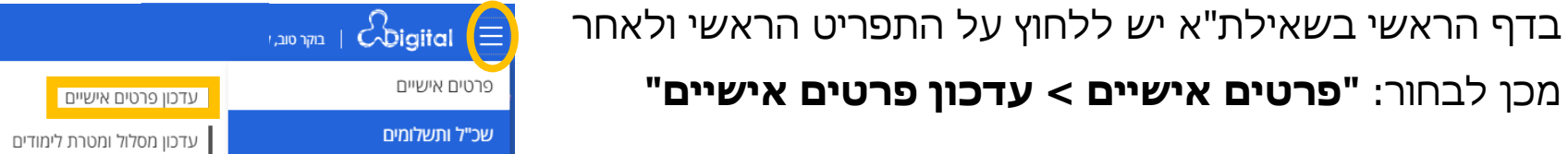

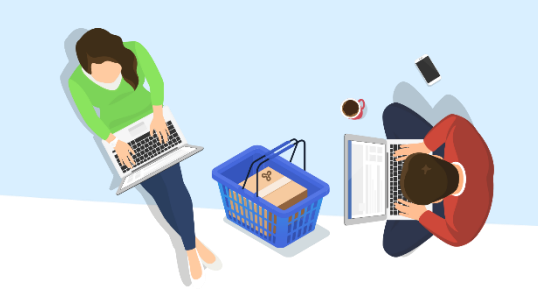

תעודת סטודנט

אישורים וזכאויות

עדכון סיסמה

תיבת הדואר שלי

E. .

ציוני בחינות ומכ

עדכון הגדרות משלוח SMS ודוא"ל

לימודים אקדמיים

רישום ללימודים

הקורסים שלי

מלגות והטבות לסטודנט

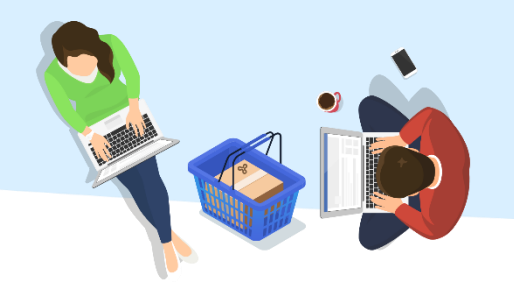

עדכון מידע אישי דורש תהליך אימות. יש ללחוץ על "**הבנתי, נא שלחו אלי קוד אימות**".

הודעת SMS תישלח אל מספר הטלפון המעודכן במערכות האוניברסיטה הפתוחה.

## Digital עדכון פרטים אישיים

### קוד אימות

לצורך עדכון הפרטים האישיים שלך, עליך להזין תחילה את קוד האימות

שישלח לטלפון שלך \*\*\*-\*\*\*

הבנתי, נא שלחו אלי קוד אימות

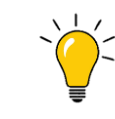

סטודנט/ית חו"ל? הודעה עם קוד אימות אישי תשלח גם לדוא"ל המעודכן במערכות.

מכשיר הטלפון "כשר"? באפשרותך לצפות בקוד האישי במערכת השאילת"א.

עדכון פרטים אישיים **כ** 

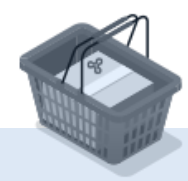

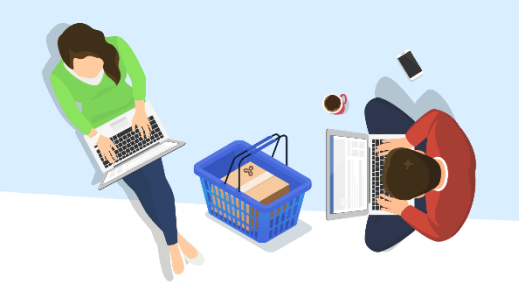

**יש להזין את הקוד** שהתקבל בשדה המסומן. להמשך לחץ "**ועכשיו, לעדכון**".

# Coigital עדכון פרטים אישיים

### קוד אימות

יש להקליד כאן את קוד האימות שנשלח אליך \*

ועכשיו, לעדכון

עדכון פרטים אישיים 🗧

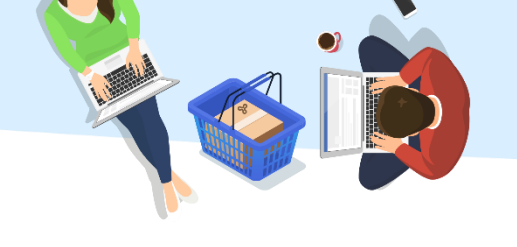

#### במסך זה יש לבחור באפשרות שברצונך לשנות.

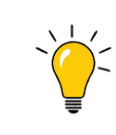

האפשרויות **"עדכון פרטי זיהוי" ו"פרטים אישיים נוספים"**, אינן זמינות לעדכון באופן מקוון.

. infodesk@openu.ac.il נשמח לטפל בפנייתך טלפונית ב- 3500\* שלוחה 1, או באמצעות דוא"ל ב-

ג אישיים גערטים אישיים **כ** 

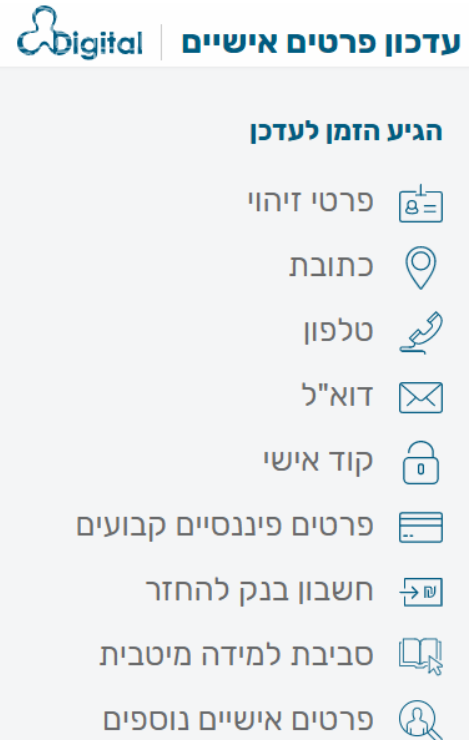

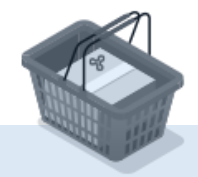

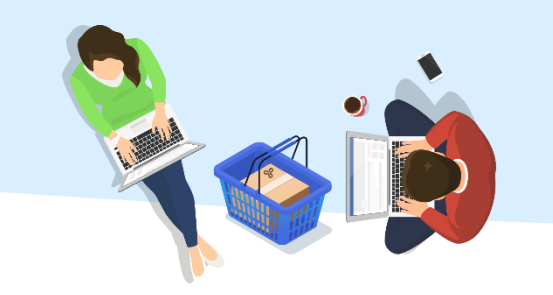

במסך זה יש לעדכן את הפרטים החדשים, בהתאם לסוג העדכון שבחרת.

בסיום, יש ללחוץ על **"סיימתי, אפשר לשמור".** 

|                    | Cligital   כון פרטים אישיים                  | עדי |
|--------------------|----------------------------------------------|-----|
| חזרה לתפריט »      | א"ל                                          | т   |
|                    | ובת הדוא"ל שלך *                             | כתו |
|                    | רים ללימודים                                 | חבו |
|                    | אישור לפרסום את הדוא"ל שלי ברשימת הסטודנטים. | ✓   |
| סיימתי, אפשר לשמור |                                              |     |

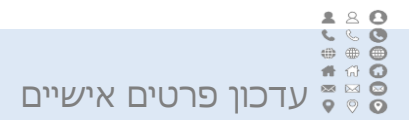

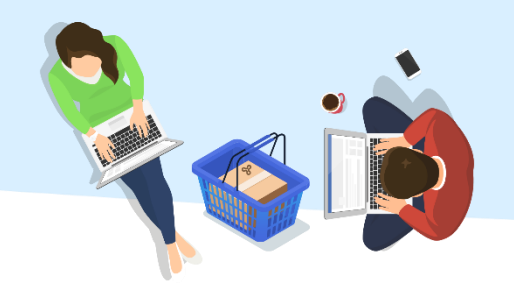

הנתונים עודכנו.

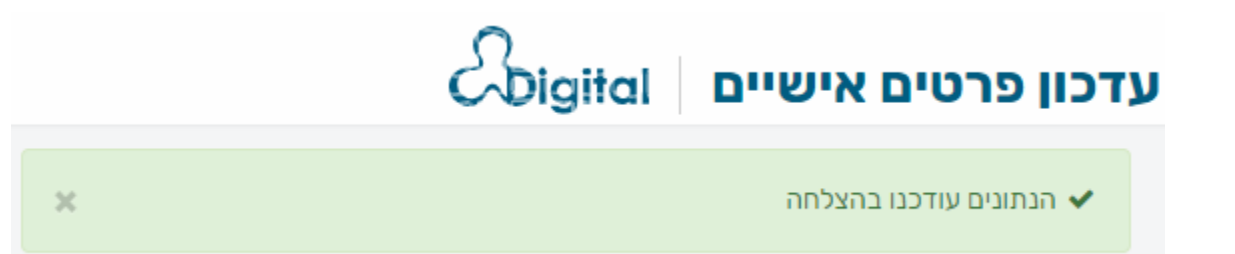

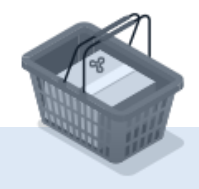

גאפעיים אישיים **ג**אשיים פרטים אישיים